# Verfahren zur Kennwortwiederherstellung für ONS 15327, ONS 15454 und ONS 15600

## Inhalt

Einführung Voraussetzungen Anforderungen Verwendete Komponenten Konventionen Schrittweise Vorgehensweise zum Wiederherstellen des Kennworts Zugehörige Informationen

# **Einführung**

Dieses Dokument beschreibt das Verfahren zur Kennwortwiederherstellung für Cisco ONS 15327, ONS 15454 und ONS 15600.

## Voraussetzungen

## Anforderungen

Cisco empfiehlt, dass Sie über Kenntnisse in folgenden Bereichen verfügen:

- Cisco ONS 15327
- Cisco ONS 15454
- Cisco ONS 15600

#### Verwendete Komponenten

Die Informationen in diesem Dokument basierend auf folgenden Software- und Hardware-Versionen:

- Cisco ONS 15327 Version 3.3.0 oder höher (XTC)
- Cisco ONS 15454 Version 2 2.3.3 und höher (TCC)
- Cisco ONS 15454 Version 3 3.3.0 und höher (TCC+)
- Cisco ONS 15454 Version 4 alle (TCC2)
- Cisco ONS 15454E Version 3.3.0 oder höher
- Cisco ONS 15600 Version 1.0 oder höher

Die Informationen in diesem Dokument beziehen sich auf Geräte in einer speziell eingerichteten Testumgebung. Alle Geräte, die in diesem Dokument benutzt wurden, begannen mit einer gelöschten (Nichterfüllungs) Konfiguration. Wenn Ihr Netz Live ist, überprüfen Sie, ob Sie die mögliche Auswirkung jedes möglichen Befehls verstehen.

### **Konventionen**

Weitere Informationen zu Dokumentkonventionen finden Sie unter <u>Cisco Technical Tips</u> <u>Conventions (Technische Tipps von Cisco zu Konventionen).</u>

## <u>Schrittweise Vorgehensweise zum Wiederherstellen des</u> <u>Kennworts</u>

Voraussetzungen für die Kennwortwiederherstellung:

- Sie müssen vor Ort sein.
- Das Netzwerkelement (NE) muss über IP-Verbindungen verfügen.
- Sie benötigen ein Kennwort-Wiederherstellungs-Kabel. Wenn Sie kein Kennwort-Wiederherstellungskabel haben, müssen Sie sich an das Cisco TAC wenden, um eine Serviceanfrage zu erstellen. Der TAC-Techniker kann eine Bestellung für das Kabel aufgeben. Die Teilenummern sind wie folgt:Für ONS 15327 und 15454 ist die Teilenummer 15454-15454-EPC=.Für ONS 15600 ist die Teilenummer 15600-TPC=.

Gehen Sie wie folgt vor, um das Kennwort wiederherzustellen:

- 1. Entfernen Sie die Standby-TCC/TCC+/TCC2-Karte.**Hinweis:** Der Rest dieses Dokuments bezieht sich auf die TCC/TCC+/TCC2-Karte als TCC-Karte.
- 2. Schließen Sie ein Ende des Kennwortwiederherstellungskabels an die gerade entfernte TCC-Karte an (siehe <u>Abbildung 1</u>).Sie können diese Pins in der Nähe der Vorderseite/Unterseite der TCC-Karte finden. Die Etiketten auf den Pins sind RS232-DBG. Die TCC Card enthält zwei Reihen von RS232-DBG-Pins. Verwenden Sie die Stifte, die sich näher an der Vorderseite der Karte befinden (siehe Mauszeiger in <u>Abbildung 1</u>).**Hinweis:** Cisco empfiehlt, die Pins oben an der TCC-Seitenverbindung nicht zu verwenden, damit Sie die TCC-Karte ohne Interferenzen durch das Kennwort-Wiederherstellungskabel wieder einsetzen können.**Abbildung 1: Verbindung mit TCC/TCC+/TCC2**

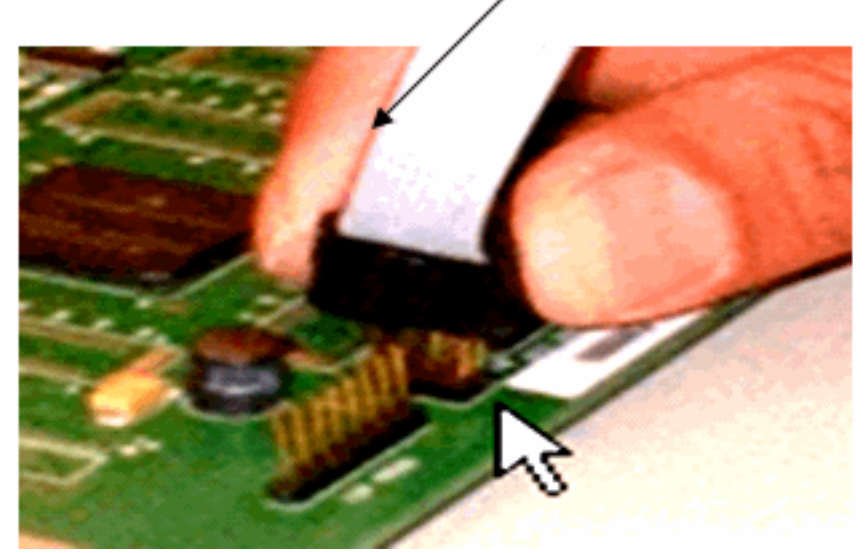

## \_Red stripe on cable

3. Schließen Sie den DB9-Teil des Kabels über den seriellen Anschluss an den seriellen

Anschluss des PCs an.

- 4. Führen Sie Hyper Terminal aus.
- Legen Sie diese Einstellungen f
  ür den seriellen Anschluss fest (siehe <u>Abbildung 2</u>):Bit pro Sekunde: 9600Datenbits: 8Parit
  ät: NoneStoppbits: 1Flusssteuerung: NoneAbbildung 2: Spezifikationen des seriellen Anschlusses

| COM | 2 Properties             |      |                 |            | ? × |
|-----|--------------------------|------|-----------------|------------|-----|
| Po  | ort Settings             |      |                 |            |     |
|     | -                        |      |                 |            |     |
|     | <u>B</u> its per second: | 9600 |                 | •          |     |
|     | <u>D</u> ata bits:       | 8    |                 | •          |     |
|     | <u>P</u> arity:          | None |                 | •          |     |
|     | <u>S</u> top bits:       | 1    |                 | •          |     |
|     | <u>F</u> low control:    | None |                 | •          |     |
|     |                          |      | <u>R</u> estore | e Defaults |     |
|     | 0                        | к    | Cancel          | App        | dy  |

- 6. Installieren Sie TCC neu.
- 7. Starten Sie den TCC.
- 8. Wenn TCC hochgefahren wird und die POST-Informationen (Power On Self Test) über den Bildschirm scrollen, drücken Sie eine beliebige Taste, um den Bootvorgang zu unterbrechen.
- 9. Geben Sie c ein, um einen Boot-Parameter zu ändern (siehe den roten Pfeil in Abbildung 3).
- 10. Drücken Sie die EINGABETASTE. Abbildung 3: Systemstart Eingabe c

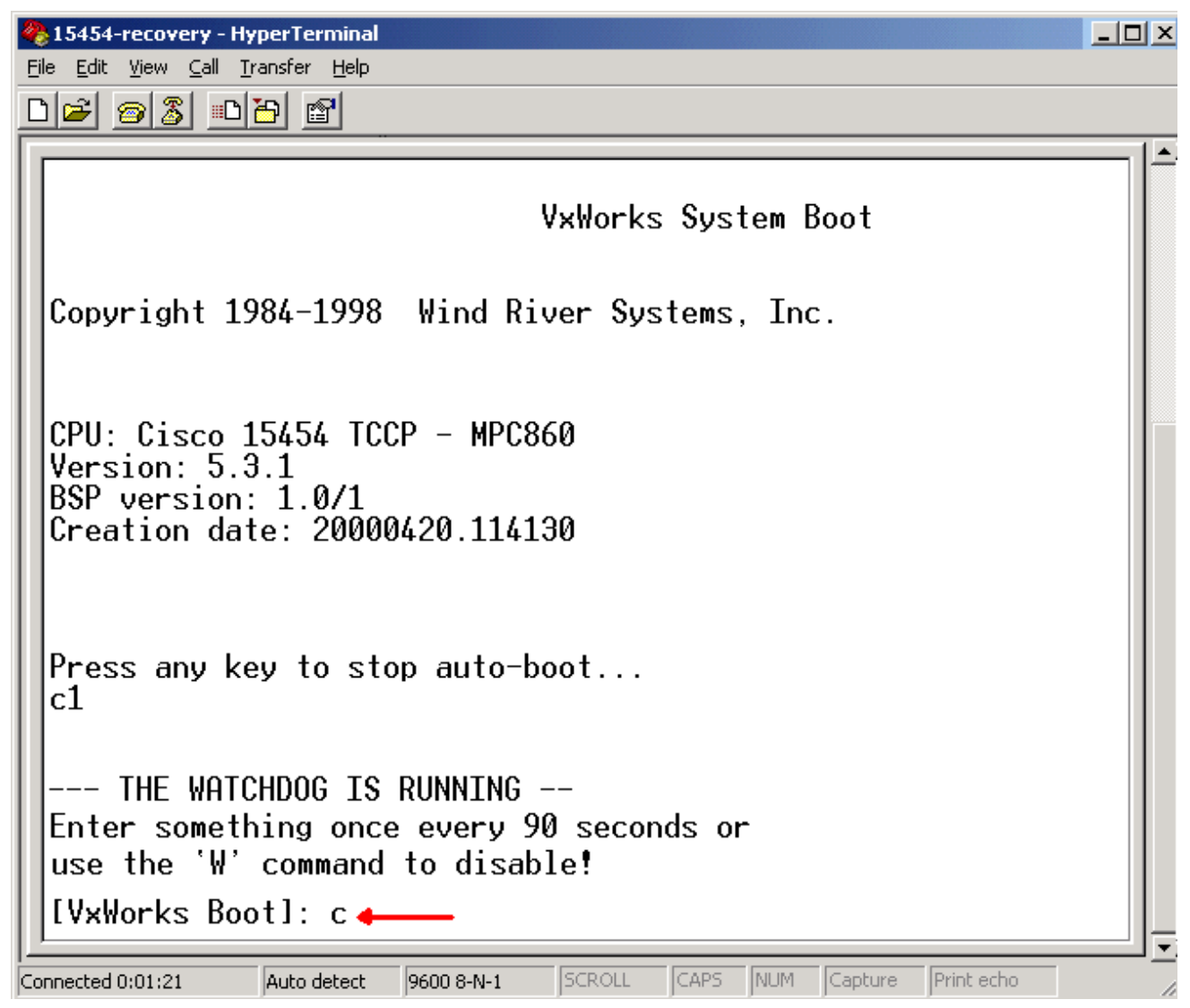

Ein Menü wird angezeigt.

- 11. Drücken Sie die EINGABETASTE, um durch das Menü zu blättern, bis das **Startskript** angezeigt wird.
- 12. Geben Sie pwd\_restore ein (siehe roter Pfeil in <u>Abbildung 4</u>). Abbildung 4: Systemstart pwd\_recv eingeben

| 🇞 15454-recovery - HyperTerminal                                                                                                    | ×       |  |  |  |  |
|----------------------------------------------------------------------------------------------------|---------|--|--|--|--|
| File Edit View Call Transfer Help                                                                                                    |         |  |  |  |  |
|                                                                                                    |         |  |  |  |  |
| Press any key to stop auto-boot<br>c1                                                                                                    |         |  |  |  |  |
| THE WATCHDOG IS RUNNING<br>Enter something once every 90 seconds or<br>use the 'W' command to disable!                                                                                                    |         |  |  |  |  |
| [VxWorks Boot]: c                                                                                                    |         |  |  |  |  |
| '.' = clear field; '-' = go to previous field; ^D = quit                                                                                                    |         |  |  |  |  |
| <pre>boot device : f10 processor number : 0 host name : 192.1.0.1 file name : tccpvxw inet on ethernet (e) : 192.1.0.2 inet on backplane (b): host inet (h) : 192.1.0.1 gateway inet (g) : user (u) : tornado ftp password (pw) (blank = use rsh): flags (f) : 0x0 target name (tn) : tccp startup script (s) : pwd_recov</pre> |         |  |  |  |  |
| Connected 0:02:30 Auto detect 9600 8-N-1 SCROLL CAPS NUM Capture Print echo                                                                                                    | -<br>// |  |  |  |  |

- 13. Scrollen Sie weiter durch die Optionen bis zum Ende des Menüs.
- 14. Geben Sie an der Boot-Eingabeaufforderung @ ein.
- 15. Drücken Sie die EINGABETASTE, um mit dem Bootzyklus fortzufahren (siehe <u>Abbildung</u>
   <u>5</u>). Abbildung 5: Systemstart @ eingeben

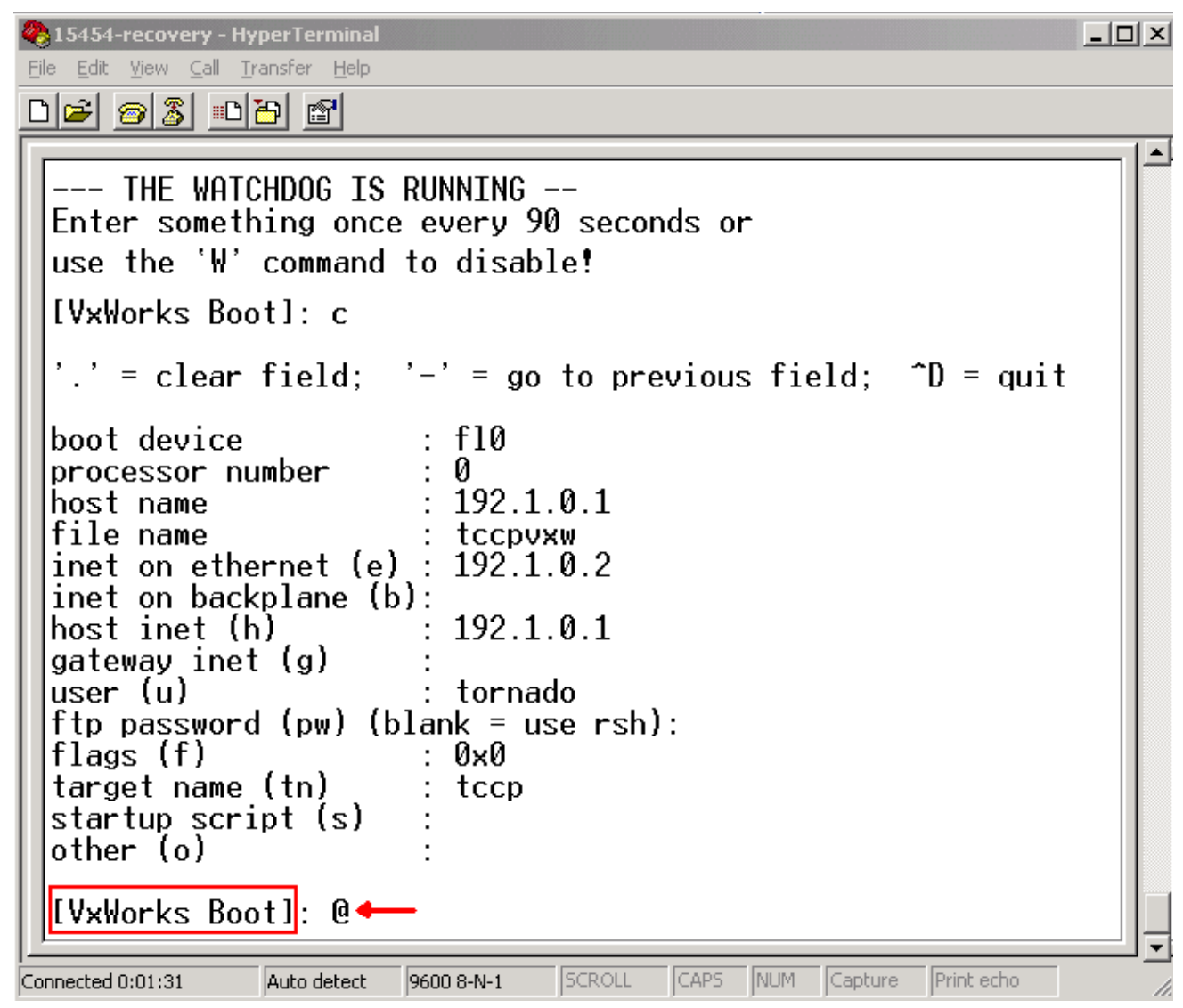

16. Lassen Sie zu, dass TCC den Bootzyklus fortsetzt, bis Sie den Standby-Modus erreichen.

- 17. Setzen Sie den aktiven TCC zurück.
- 18. Melden Sie sich über den Cisco Transport Controller (CTC) beim Knoten ONS 15600, ONS 15454 oder ONS 15327 an, um zu überprüfen, ob die Standardeinstellungen erfolgreich zurückgesetzt wurden. Die Standardeinstellungen umfassen CISCO15 als Benutzernamen und ein leeres Kennwort.
- 19. Melden Sie sich über Telnet beim Knoten ONS 15454 oder ONS 15327 an, nachdem Sie sichergestellt haben, dass Sie einen Ping an den Knoten senden können. Verwenden Sie dann den Befehl telnet <ip address>, um auf das Netzwerkelement zuzugreifen. Der Benutzername und das Kennwort sind dieselben wie im CTC. Nach dem Zurücksetzen des Kennworts ist CISCO15 der Benutzername und es gibt kein Kennwort.
- 20. Geben Sie an der Systemaufforderung (->) **bootChange ein** (siehe Pfeil A in <u>Abbildung 6</u>). Drücken Sie die EINGABETASTE, bis das **Startup-Skript** angezeigt wird. Sie haben diesen Parameter auf dem jetzt aktiven Standby-TCC geändert. Daher müssen Sie diesen Parameter jetzt aus dem aktiven TCC entfernen. **Abbildung 6: Öffnen von bootChange und . Entfernen von pwd\_recv**

```
🚾 🖄 WINNT\system32\cmd.exe - telnet 192.168.3.10
                                                                                                      _ 🗆 ×
Password:
To discontinue logging in, type control-d or wait 60 seconds.
After logging in, type 'enablec' to enable abort key (control-c).
   bootChange
 >
bootChange
     = clear field;
                          '-' = go to previous field;
                                                                ^D = quit
                              f10
boot device
processor number
                              192.1.0.1
 ost name
  le name.
inet on ethernet (e)
inet on backplane (b)
nost inet (h)
                                    1.0.2
                              192.1.0.1
          inet (g)
  teway
     (u)
                              tornado
    password (pw)
                       (blank = use
                                        rsh):
                              0x0
               (tn)
                              tccp
        name
                              pwd_recov .
          script
```

- 21. Typ. und drücken Sie die EINGABETASTE, um das Feld **Startskript** zu löschen (siehe Pfeil B in <u>Abbildung 6</u>). Diese Aktion entfernt **pwd\_restore**.
- 22. Geben Sie **bootChange** erneut ein, um das Feld **Startup-Skript** zu überprüfen. Stellen Sie sicher, dass pwd\_restore nicht mehr vorhanden ist.
- 23. Melden Sie sich von der Telnet-Sitzung ab.
- 24. Wenn Sie ONS 15454 Version 3.4.2 verwenden, müssen Sie eine zusätzliche Änderung vornehmen, um eine Datenbankschreibweise auf die Standby-TCC-Karte zu erzwingen. Bearbeiten Sie dazu die Standortinformationen oder den Standortkontakt im CTC. Wenn Sie diesen Schritt nicht durchführen, wird die Datenbank beim Zurücksetzen des aktiven TCC auf das alte Kennwort zurückgesetzt.
- 25. Setzen Sie das aktive TCC in CTC zurück.
- 26. Entfernen Sie das TCC aus dem Gehäuse.
- 27. Entfernen Sie das Kennwort-Wiederherstellungskabel.
- 28. Installieren Sie TCC neu. **Hinweis:** Wenden Sie sich bei Fragen zu diesem Verfahren an das TAC.

## Zugehörige Informationen

<u>Technischer Support und Dokumentation für Cisco Systeme</u>